# **URL** Customizations

#### **Donations**

- Editable list of pre-selected designations.
  - &dids=x.x.x
  - After the = enter the Encompass ID for each designation to show separated by a period.
- Non-editable list of pre-selected designations
  - &bledit=1
  - Blocks the "edit" link to the original pop-up box of designations and shows a noneditable list of pre-selected designations that will populate designations of IDs entered into the URL that are not contained in the original collection. Add to the URL behind &dids=x.x.x.
- Custom sort order
  - **&sort=1**
  - By default, designations are displayed in alphabetical order. To control the sort order, enter &dids= followed by the designations IDs entered in the order you wish them to appear. Then add &bledit=1. Then add &sort=1 to the URL. NOTE: &sort=1 is ignored if &bledit=1 is not included in the URL.
- Example of all three together: &dids=3.45.16.4&bledit=1&sort=1
- Preset Designations Anchor Jump
  - &pdid=xxxx
  - Once a donor clicks to expand the collection pop-up box, they will be scrolled down to the selected Set. Enter the query string anchor value of the set in your collection. This can be found on the Admin view of a designation collection.
- Auto-fill donation amount with same value to all who click the link
  - &amount=xxxx
  - Enter the mount you would like populated on the form.
  - This can be used in conjunction with a list of pre-selected designations.
- Payment Types
  - **&paymenttype=** 
    - \*these are case sensitive
      - nowonly Hides recurring and perpetual.
      - scheduled The option for scheduled payments will be selected and opened by default, but can be changed.
      - scheduledonly Hides give now and perpetual if available.
      - perpetual The option for perpetual gifts will be selected and opened by default, but can be changed.
      - **perpetualonly** Hides give now and scheduled if available.

## **URL** Customizations

- This can be used in conjunction with a list of pre-selected designations, the auto-fill donation amount and appeal codes.
- Example: **&paymenttype=scheduledonly**
- Appeal Codes
  - &appealcode=xxxx
  - Can be used for Donations, Memberships, and Commerce Events/Forms.
  - The appeal code will show in reporting and at the bottom of the Admin Confirmation email.
  - This can be used in conjunction with a list of pre-selected designations, auto-fill donation amount and payment type.

#### Membership

- Payment Types
  - &paymenttype=
    - \*these are case sensitive
      - scheduled The option for scheduled payments will be selected and opened by default, but can be changed.
      - scheduledonly Hides the option for a one-time payment.
  - This can be used in conjunction with the promotion code customization and appeal codes.
  - Example: **&paymenttype=scheduledonly**
- Promotion Codes
  - о &рс=хххх
  - Enter the promotion code you would like pre-populated on the Membership campaign.
- Appeal Codes
  - &appealcode=xxxx
  - Can be used for Donations, Memberships, and Commerce Events/Forms.
  - The appeal code will show in reporting and at the bottom of the Admin Confirmation email.
  - This can be used in conjunction with payment type and promotion codes.

# **URL** Customizations

### **Events**

\_

- Promo Codes
  - о &рс=хххх
  - Enter the promotion code you would like pre-populated on the Event.
- Appeal Codes
  - &appealcode=xxxx
  - Can be used for Donations, Memberships, and Commerce Events/Forms.
  - The appeal code will show in reporting and at the bottom of the Admin Confirmation email.
  - $\circ$   $\;$  This can be used in conjunction with promotion codes.

### **Commerce Forms**

- Appeal Codes
  - &appealcode=xxxx
  - $\circ$   $\,$  Can be used for Donations, Memberships, and Commerce Events/Forms.
  - The appeal code will show in reporting and at the bottom of the Admin Confirmation email.